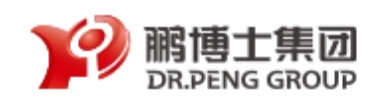

# 鹏云视讯软件系统使用操作说明

### 一、 鹏云视讯 PC 端浏览器的使用操作步骤

#### (一) 登录

- 1. 鹏云视讯浏览器链接: <u>meeting.cloudp.cc</u>; 或者直接登录产品网站: <u>www.cloudp.cc</u>, 点击 右上角"我要开会"。
- 2. 输入会议室号码和参会者名字进入会议;

| Roud 鹏云视讯 |     |
|-----------|-----|
| 会议别名或URI  |     |
| 700013    | - O |
| 您的名字      |     |
| 1121345   |     |
| 设置 连接 ┖■▼ |     |

注:"连接"按钮右边的选项可以帮助您在进入会议室前选择您电脑麦克风以及摄像头的开启状态,同时也可以根据您当下的网络状况来选择;网络条件好,可将电脑麦克风以及摄像头同时 开启;网络条件不好时,可关闭电脑麦克风以及摄像头进入会议。

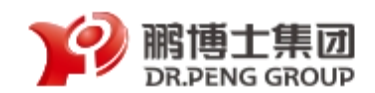

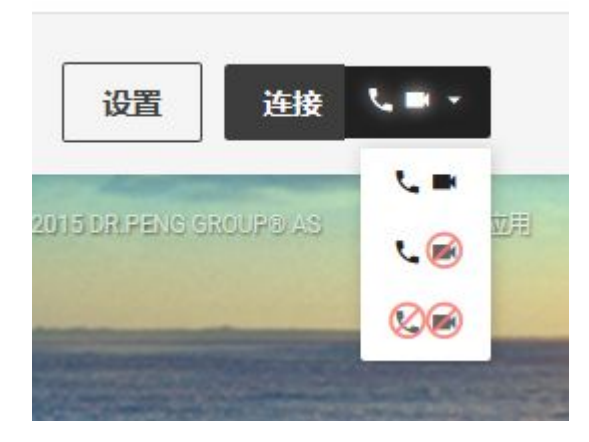

如会议室有密码,请输入密码进入。

|       | Roud 鹏云视讯 |
|-------|-----------|
|       |           |
| 密码    |           |
| ••••• | •         |
|       | 取消 连接     |
|       |           |

注:如您是主持人,请输入主持人密码进入会议;如您是参会者,请在此输入参会者密码 进入会议。

3. 参会前"设置":

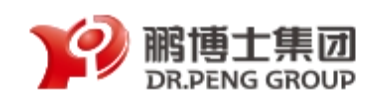

| 麦克风无                                  |    |
|---------------------------------------|----|
| 无                                     |    |
|                                       | \$ |
| Mute microphone when first connecting |    |
| 镜头                                    |    |
| 无                                     | \$ |
| 连接                                    |    |
| 带宽                                    |    |
| 中速带宽 (576kbps)                        | \$ |
| 高级                                    |    |

1) 麦克风设置:设置麦克风的开启与关闭(缺省,表示为系统默认状态)

| 缺省              |   |
|-----------------|---|
| 内建麦克风           |   |
| ZoomAudioDevice |   |
| ✔ 无             | ; |

2) 摄像头设置:设置摄像头的开启与关闭(缺省,表示为系统默认状态)

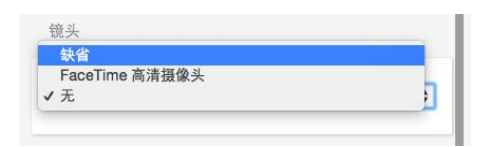

- 3) 网络连接设置:用户可根据自身网络状况来选择视频画面清晰度所匹配带宽;(选择低俗带
  - 宽,视频画面分辨率为360P;选择极速带宽,视频画面分辨率最高为720P)

| 低速带宽 (256kbps)   |   |
|------------------|---|
| ✔ 中速带宽 (576kbps) | 5 |
| 高速带宽 (1264kbps)  |   |
| 极速带宽 (1864kbps)  |   |

4) 高级设置:

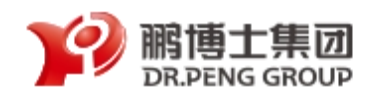

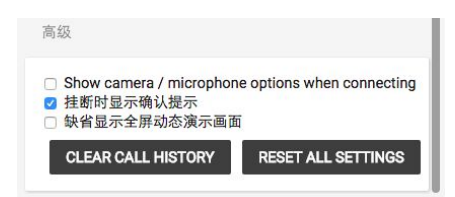

### (二) 进入会议室

|            |                                                                                                    | *                |           |  |
|------------|----------------------------------------------------------------------------------------------------|------------------|-----------|--|
| <- → C     | (* https://meeting.pb                                                                                                    | sedu.net/webspp/ |           |  |
| , 🕘        | 00029                                                                                                    | =                |           |  |
|            | 1. THE REAL PROPERTY IN THE REAL PROPERTY INTERNAL PROPERTY INTERNAL PROPERTY INTERNAL PROPERTY |                  |           |  |
|            | out.                                                                                                    |                  |           |  |
| . 1        | 1                                                                                                    | 4                |           |  |
| -          |                                                                                                    |                  |           |  |
|            |                                                                                                    |                  |           |  |
|            |                                                                                                    |                  |           |  |
|            |                                                                                                    |                  |           |  |
|            |                                                                                                    |                  |           |  |
|            |                                                                                                    |                  |           |  |
| 聊天室        |                                                                                                    |                  |           |  |
| 941        |                                                                                                    |                  |           |  |
| 大家好!       |                                                                                                    |                  |           |  |
| 20260      | 1:15 PM                                                                                                    | . 98~            |           |  |
| 決定<br>記法別情 | NGB 5.2                                                                                                    | _                |           |  |
|            |                                                                                                    |                  |           |  |
|            |                                                                                                    | (4)              | i 🙃 🙆 🖉 😑 |  |
| 12.2.1     |                                                                                                    | 1000             |           |  |

(注:界面左上角为会议室号)

#### 1. 参会者信息列表:

显示参会者名字、状态(是否静音)以及权限(主持人/参会人)

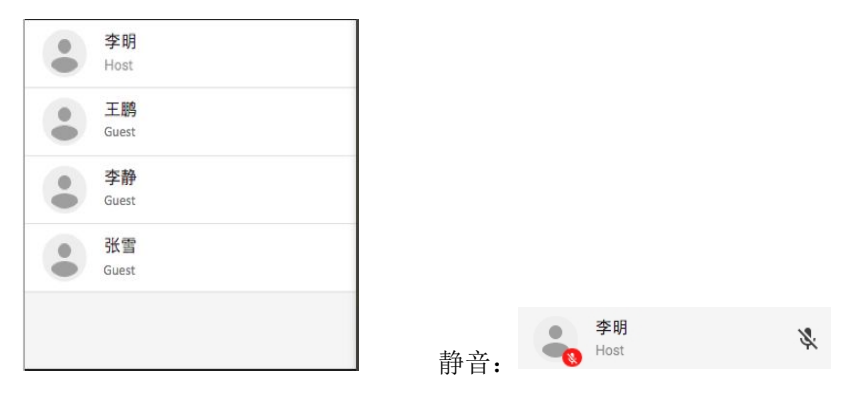

#### 2. 文字聊天室: 与所有人文字互动

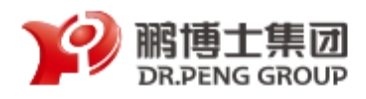

|  |         | 2014 - N-1           |
|--|---------|----------------------|
|  |         | <b>芝明</b>            |
|  |         | 开始本次会议               |
|  | 2:04 PM | ≴静                   |
|  |         | 好的                   |
|  | 静       | 我是销售一部 李             |
|  | 2.04 PM | ≱静<br>好的<br>我是销售一部 李 |

#### 3. 视频画面共享

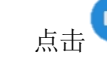

点击 : 显示本地视频画面,如下图所示。

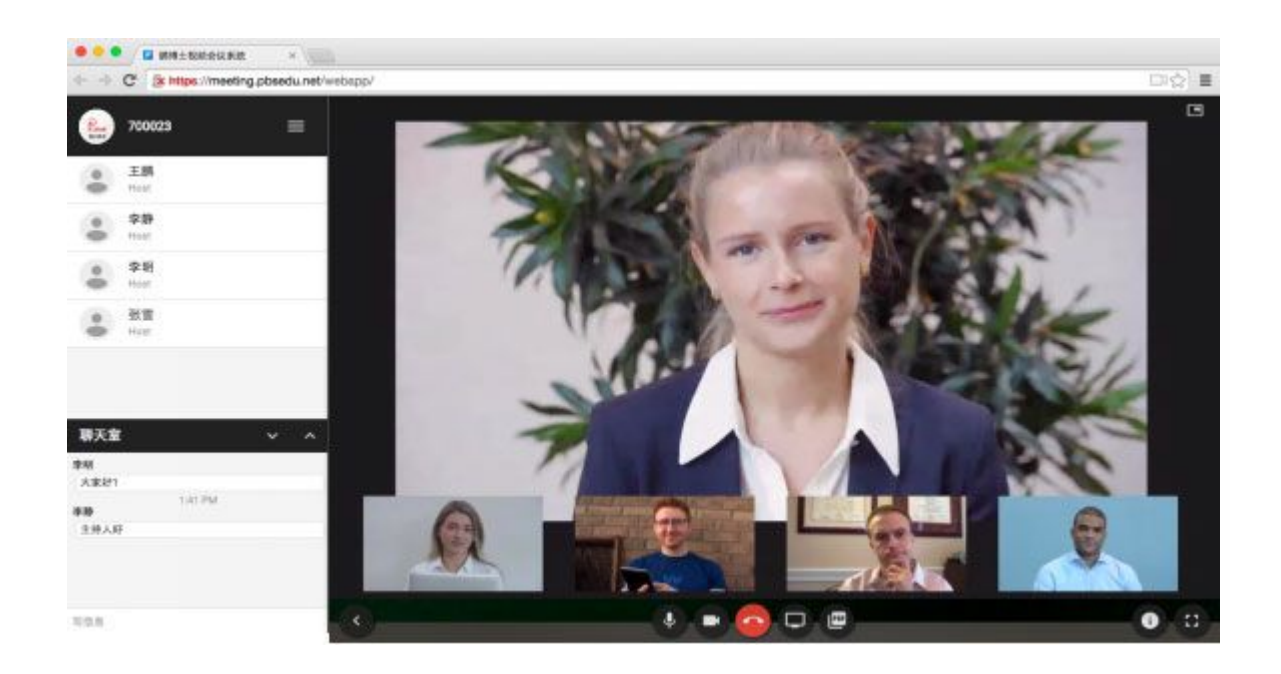

4. 麦克风设置:

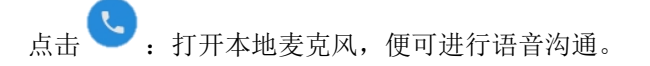

5. 文档共享

点击 ,快速共享图片及 PDF 格式文档; 点击 . 共享电脑桌面,即所有电脑应用程序;

(注: 第一次使用鹏云视讯共享程序时, 需安装屏幕共享插件, 如下图所示, 点击"安装"即可,

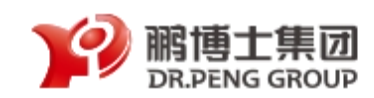

此后使用时无需再安装)

| 安装屏幕纬            | <b> 、 、 、 、 、 、 、 、 、 </b> |      |       |
|------------------|----------------------------|------|-------|
| 要共享屏幕,<br>您希望现在9 | 您必须首先!<br>安装吗?             | 安装屏幕 | 共享插件. |
| 您需要在安装           | 专后刷新您的》                    | 浏览器窗 | 口.    |
|                  |                            | 取消   | 安装    |

6. 设置

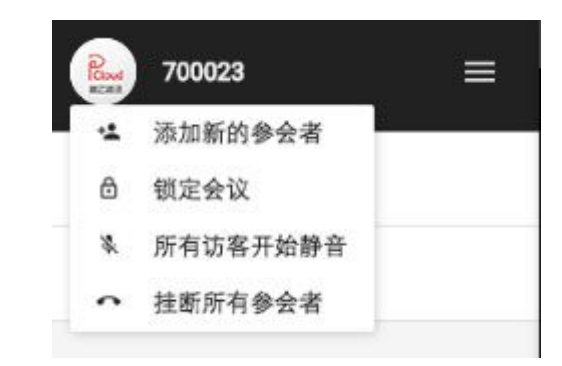

1) : 添加新的参会者,选择主持人或访客、以及协议格式;

| 添加新的 | 的参会: | 者                     |       | 添加新的 | 参会 | 者                              |
|------|------|-----------------------|-------|------|----|--------------------------------|
| SIP  | ¢    | 输入地址(如name@domain)来呼印 | 主持人 🕏 | SIP  | \$ | 输入地址(如name@domain)来呼Ⅰ<br>✓ 主持人 |
|      |      | SIP 使用 name@domain 格式 |       |      |    | SIP 使用 name@domain 格式          |
|      |      | 取消                    | 好的    |      |    | 取消好的                           |
| 6    | 5    |                       |       |      |    |                                |

- 2) " ; 锁定会议,即当锁定会议时,其他未进入本会议人员无法参会;
- 3) : 所有参会者静音;
- 4) . 挂断所有参会者。

## 二、 PC 端使用说明--Window

1. 安装

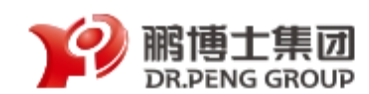

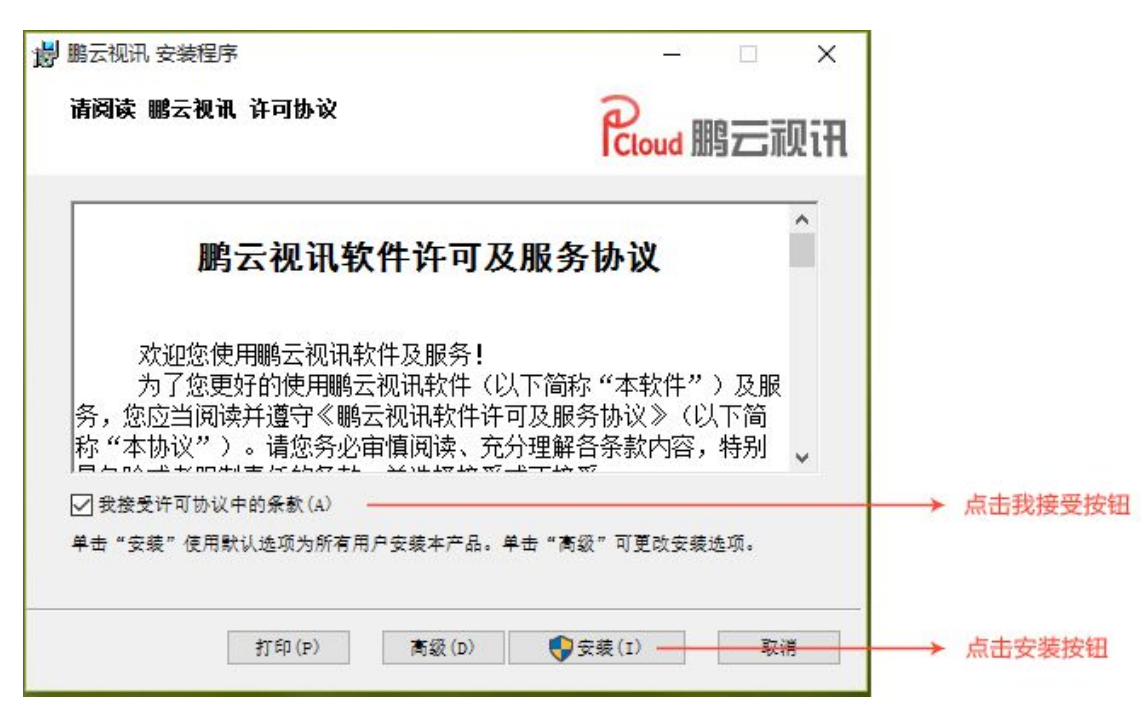

| 場 鹏云视讯 安装程序     |                           | - c   | ×  |               |
|-----------------|---------------------------|-------|----|---------------|
| P<br>Cloud 鹏云视讯 | 鹏云视讯 安装向导已完成              | Ā     |    |               |
|                 | 单击"完成"按钮退出安装向导。           |       |    |               |
| 拥有世界            |                           |       |    |               |
|                 | ☑Launch 鹏云视讯 when setup e | xits. |    |               |
|                 | 上一步(8) 完成(                | F)    | 取消 | → 点击完成按钮即安装成功 |

2. 起始页

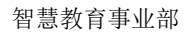

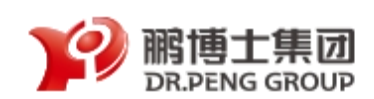

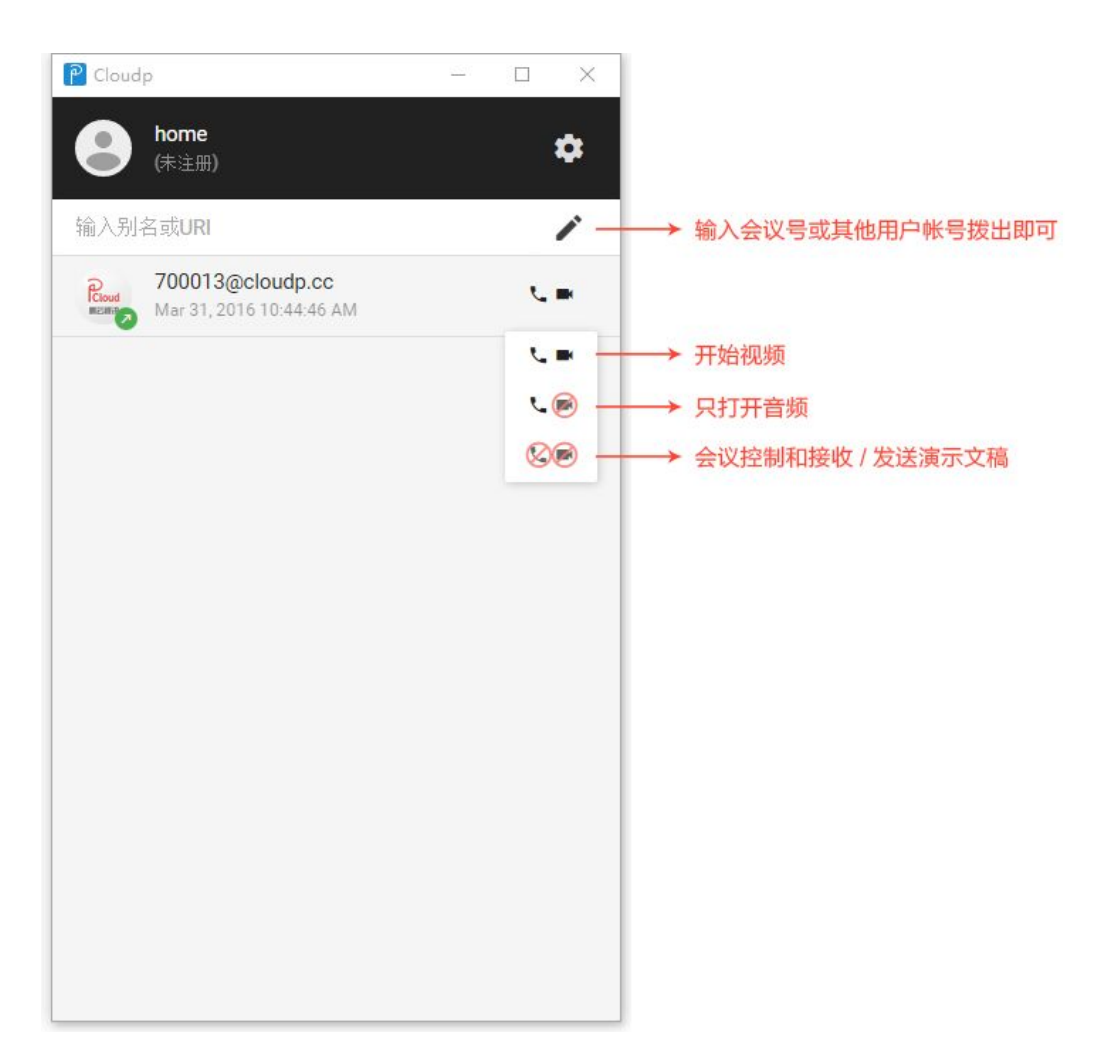

3. 设置页

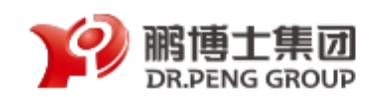

| P Cloudp — 🗆 🗙                                                      |                       |
|---------------------------------------------------------------------|-----------------------|
| ← 设置                                                                |                       |
| 用户                                                                  | → 当设置成功时点击该按钮回到首页开始使用 |
| 您的名字                                                                |                       |
| lvjiahao                                                            | → 会议室内您使用的名字          |
| 媒体                                                                  |                       |
| 镜头                                                                  |                       |
| 缺省<br>↓<br>↓<br>↓<br>↓<br>↓<br>↓<br>↓<br>↓<br>↓<br>↓<br>↓<br>↓<br>↓ | → 以下默认即可              |
| 缺省                                                                  |                       |
| 连接时显示摄像头/麦克风选项                                                      |                       |

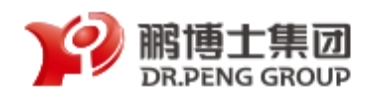

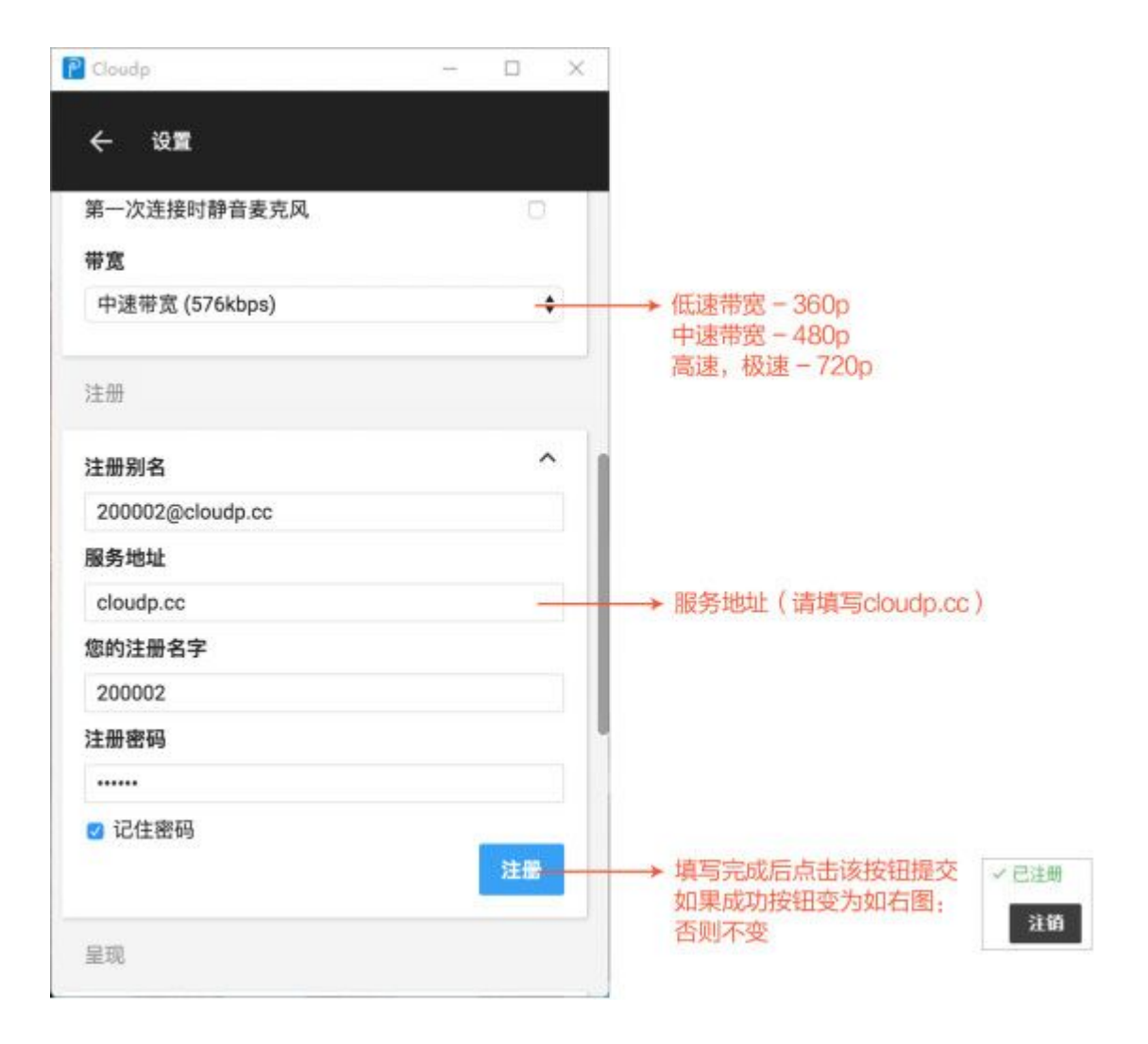

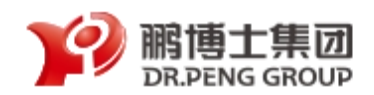

| P Cloudp -        |           | ]                     |
|-------------------|-----------|-----------------------|
| ← 设置              |           |                       |
| 呈现                |           |                       |
| 语言 (语言切换在重启应用后生效) |           |                       |
| 简体中文              | •         | → 语言切换可以切换<br>简体中文和英文 |
| 高级                |           |                       |
| 开始在后台应用程序         | o         |                       |
| 挂断时显示确认提示         |           |                       |
| 缺省显示全屏动态演示画面      | 0         |                       |
| 发送匿名使用统计鹏云视讯      |           |                       |
| 来电铃声播放            |           |                       |
| 连接                |           |                       |
| 缺省域名              |           |                       |
| tp.cloudp.cc      |           |                       |
| 服务器地址             | _         | → 请填写: tp.cloudp.cc   |
| tp.cloudp.cc      |           |                       |
|                   |           |                       |
| 重置所有设置            | 好的        |                       |
|                   | 版本: 1.2.0 |                       |

4. 拨通会议室或设备后显示为

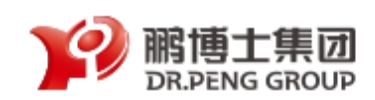

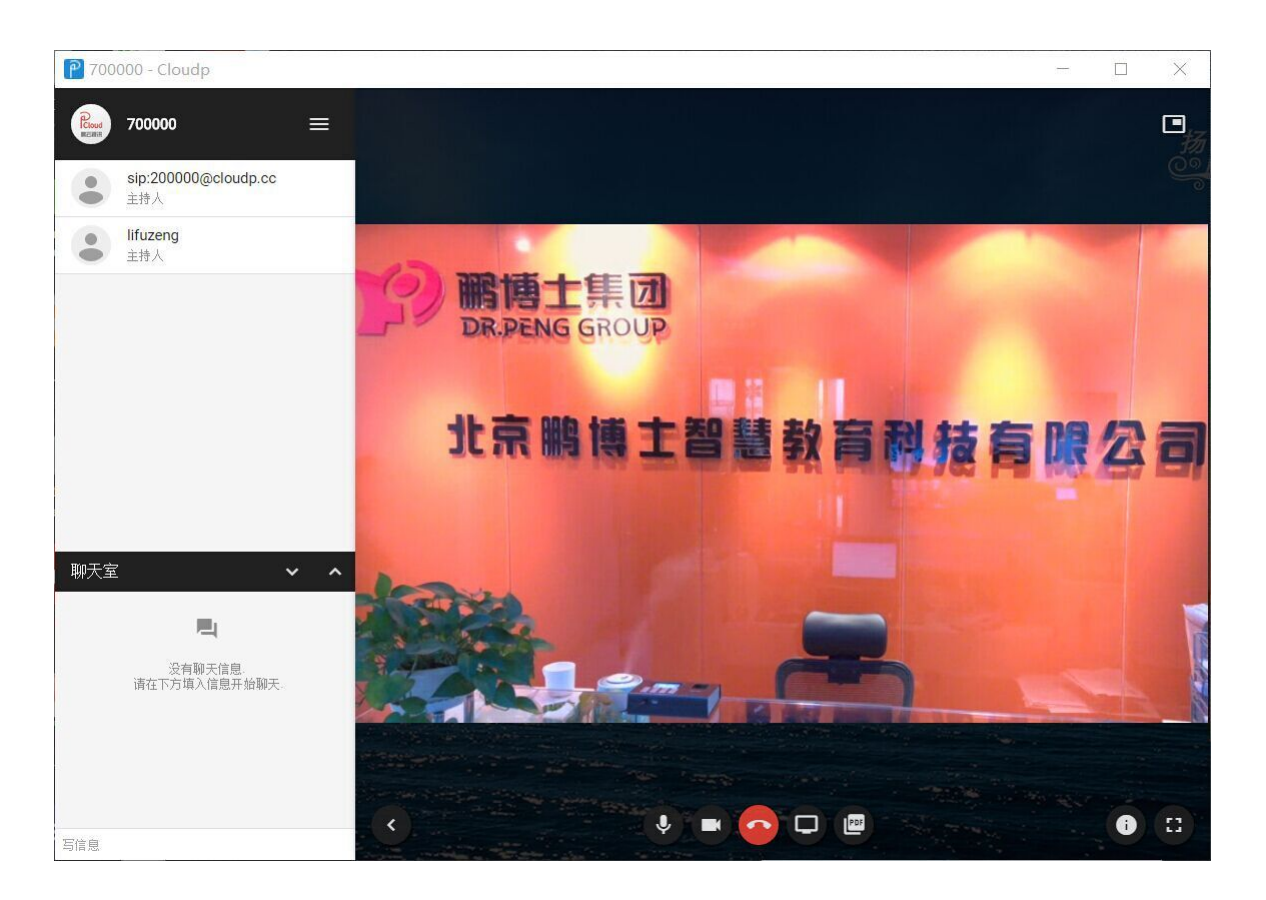

## 三、 PC 端使用说明---Mac

1. 起始页

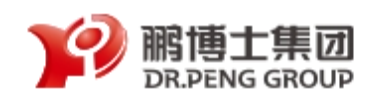

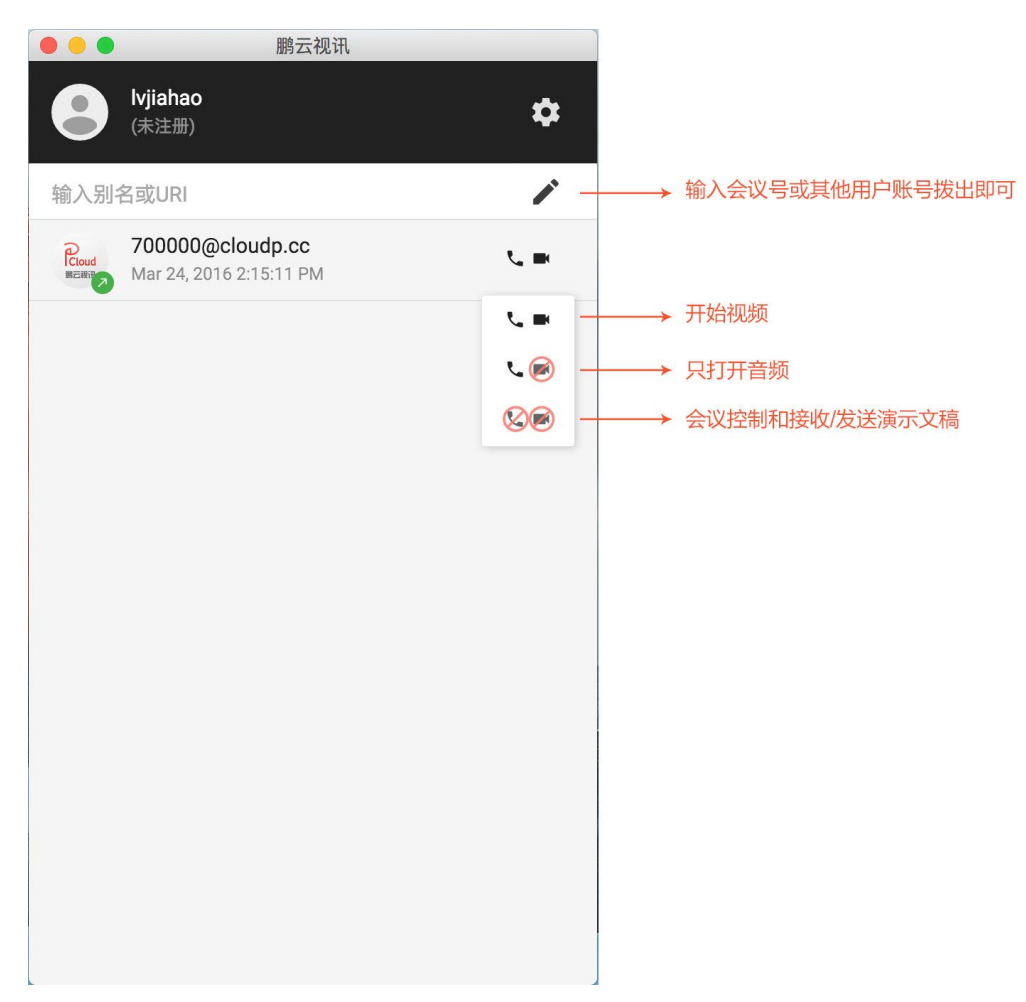

2. 设置页

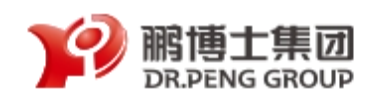

| ● ● ●          |                         |
|----------------|-------------------------|
| ← 设置           |                         |
| 用户             | →→→ 当设置成功时点击该按钮回到首页开始使用 |
|                |                         |
| 您的名字           | 1                       |
| lvjiahao       | → 会议室内您使用的名字            |
| 媒体             |                         |
| 镜头             |                         |
| 缺省             | → 以下默认即可                |
|                |                         |
| 缺省    ◆        |                         |
|                |                         |
| 连接时显示摄像头/麦克风选坝 |                         |

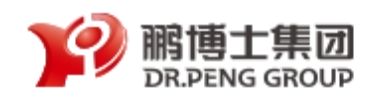

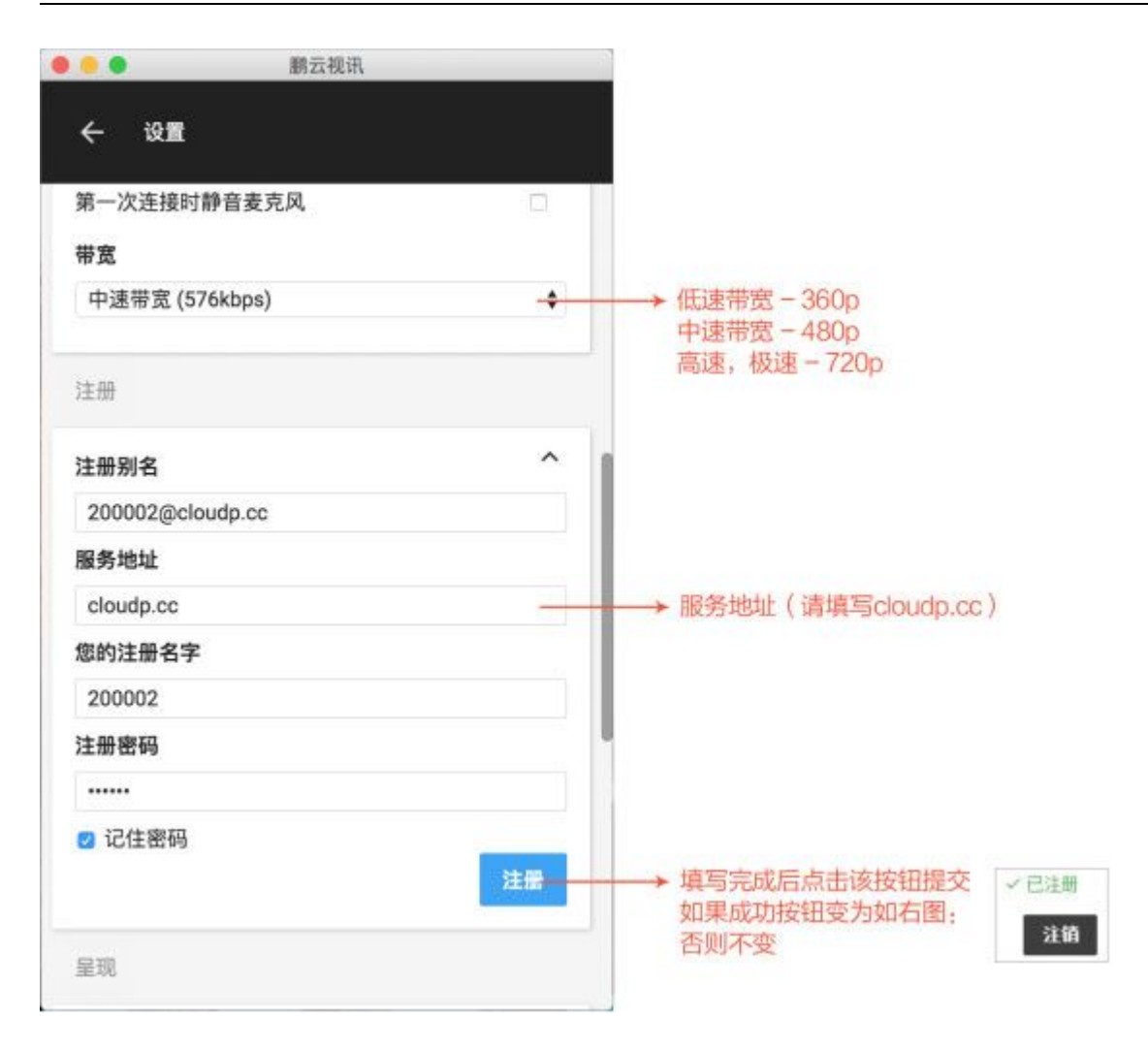

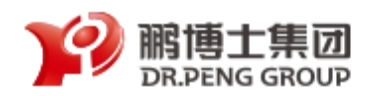

智慧教育事业部

| ← 设置              |        |                       |
|-------------------|--------|-----------------------|
| 呈现                |        |                       |
| 语言 (语言切换在重启应用后生效) |        |                       |
| 简体中文              | •)     | → 语言切换可以切换<br>简体中文和英文 |
| 高级                |        |                       |
| 开始在后台应用程序         | 0      |                       |
| 挂断时显示确认提示         |        | min to a measure      |
| 缺省显示全屏动态演示画面      | 0      | → 款认即可                |
| 发送匿名使用统计鹏云视讯      | 8      |                       |
| 来电铃声播放            | 8      |                       |
| 连接                |        |                       |
| 缺省域名              |        |                       |
| tp.cloudp.cc      |        |                       |
| 服务器地址             | -      | → 请填写: tp.cloudp.co   |
| tp.cloudp.cc      |        |                       |
| 重置所有证             | 受置 好的  |                       |
|                   | 版本:120 |                       |

3. 拨通会议室或设备后显示为

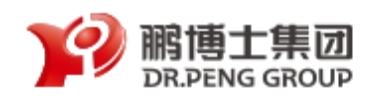

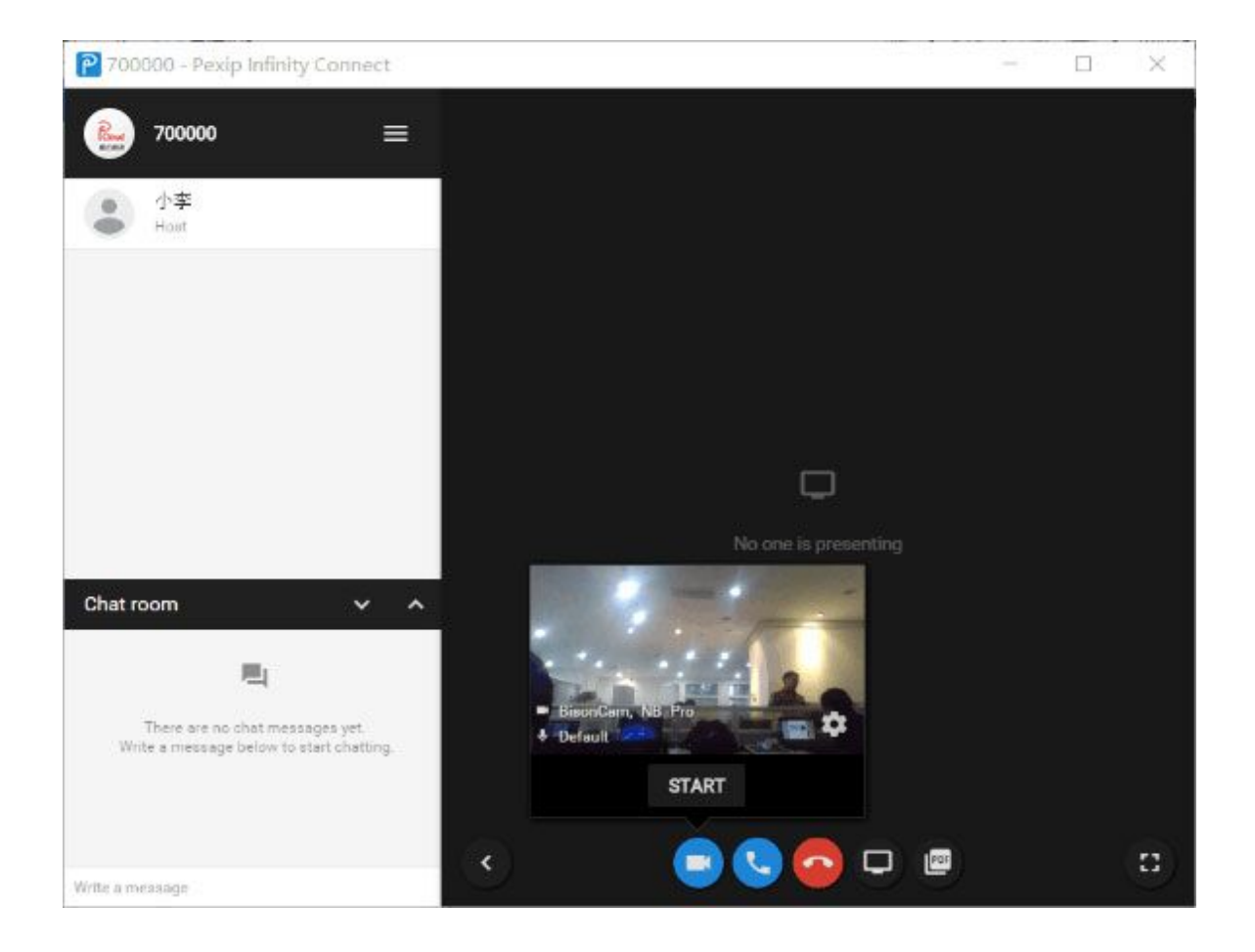

### 四、 移动端使用说明-Android

1. 扫描二维码下载和安装

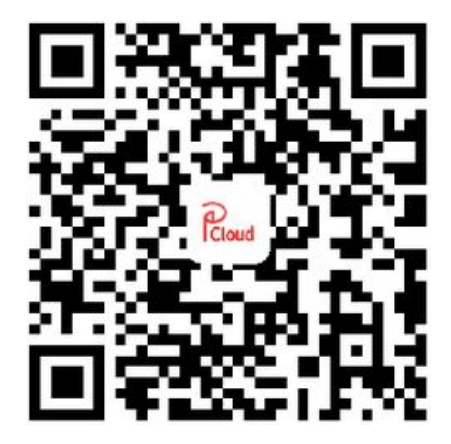

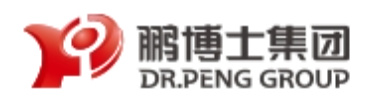

| ¥П  | 丰丰       | <del>*</del> | 云 | 击   | JIL. | 立17 |  |
|-----|----------|--------------|---|-----|------|-----|--|
| 谷子. | <u>_</u> | 2Υ           | Ħ | ÷#+ | MV.  | 音い  |  |

| 10:44 | xx 🗭 🚱 🕻 |                                         | 009                          | 3 🗔 3 |
|-------|----------|-----------------------------------------|------------------------------|-------|
|       |          | )<br>loud 鹏                             | 云视讯                          |       |
|       | 版更亲      | Android<br>本号: 1.0.<br>所日期: 201<br>点击下载 | 版本<br>1.1245<br>6-02-19<br>或 |       |
|       |          | iOS版<br>敬请期行                            | 本<br>寺                       |       |
|       | 4        | 5                                       | + •••                        |       |

安装鹏云视讯 Android 版,首先您需要使 用手机的扫描二维码功能,扫描上图并进行安 装。扫描后手机会自动跳转如下页面:

点击下载,按手机提示进行安装。安装成功后, 点击"打开"即可打开应用,如下图。

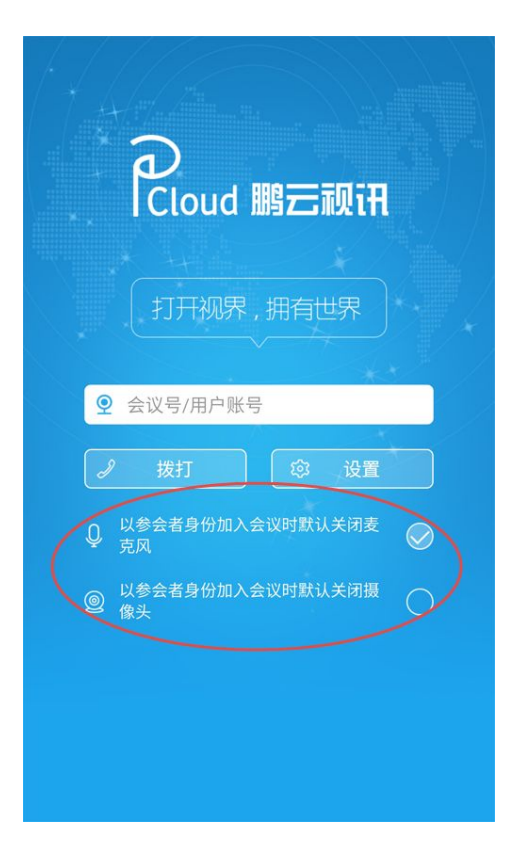

### 2. 进入鹏云视讯

(1)设置昵称:进入登录首页面后,您
 首先要点设置按钮: <sup>3 设置</sup> 进入页面
 设置自己的昵称。设置完昵称,请点击"保存"
 按钮返回。

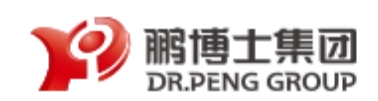

| 年12:43 0.00K/s 중 교 ≁ 🗩                                                                                               |           |
|----------------------------------------------------------------------------------------------------|-----------|
| ⊖ 设置                                                                                                    |           |
| 填写昵称                                                                                                    | (2) 设旨    |
| 鹏云视讯 保存                                                                                                    | 像头:在鹏云;   |
| 关于我们                                                                                                    |           |
| Cloud 鹏云视讯                                                                                                    | 行选择参会时    |
| 鹘博士集团经过20年的不断投资建设,打造了一张覆<br>盖全国并通过海底光缆直连北美、欧洲、东亚主节点                                                                  | 注意:系统     |
| 的高速宽带网络,基于这种优质资源,鹏博士搭建了<br>一套分布式的高清、实时交互统一视频通信云平台。<br>可为政府、大中小企业、教育、医疗、传媒、金融等<br>各行业用户提供平台+应用+服务一体化的完整视频云<br>服务解决方案。 | 关闭麦克风";用/ |
| 版本号                                                                                                    |           |
| 当前版本:V1.0.1.1245                                                                                                    |           |
|                                                                                                    |           |
|                                                                                                    |           |
|                                                                                                    |           |
|                                                                                                    |           |

(2)设置参会时是否关闭麦克风或摄像头:在鹏云视讯首页面登录前,用户可以自行选择参会时是否关闭麦克风或摄像头。

注意:系统默认选中"以参会者身份加入会议时默认 关闭麦克风";用户可根据自己身份或习惯自行勾选。

(3)输入登录账号:请在 <sup>♀ 会议号/用户账号</sup> 输入框里填

写会议号或用户账号。

注意:若未设置昵称,输入会议号/用户账号,需填写登录昵称,如图A,保存即可; 若输入带密码的会议室号,需填写会议密码,如图B,确定即可。

| 您的昵称为空,请填写昵称 |    | 请输入密码     |    |
|--------------|----|-----------|----|
| 青输入您的昵称      | 保存 | 「请输入会议室密码 | 确定 |

图 A-输入昵称

图 B-输入密码

(4)以上设置完成后,点击拨打按钮 ,即可进入会议。

注意:会议连接成功后,若提示调用手机"拍照、录像或闪光灯"、"通话录音或本地录音", 请选择"允许";若本地视频或语音无法正常使用,请到手机相关设置中找到"应用程序设置", 给我们的应用给予"麦克风、摄像头"使用授权。

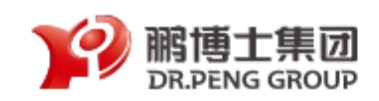

### 3. 进入会议系统

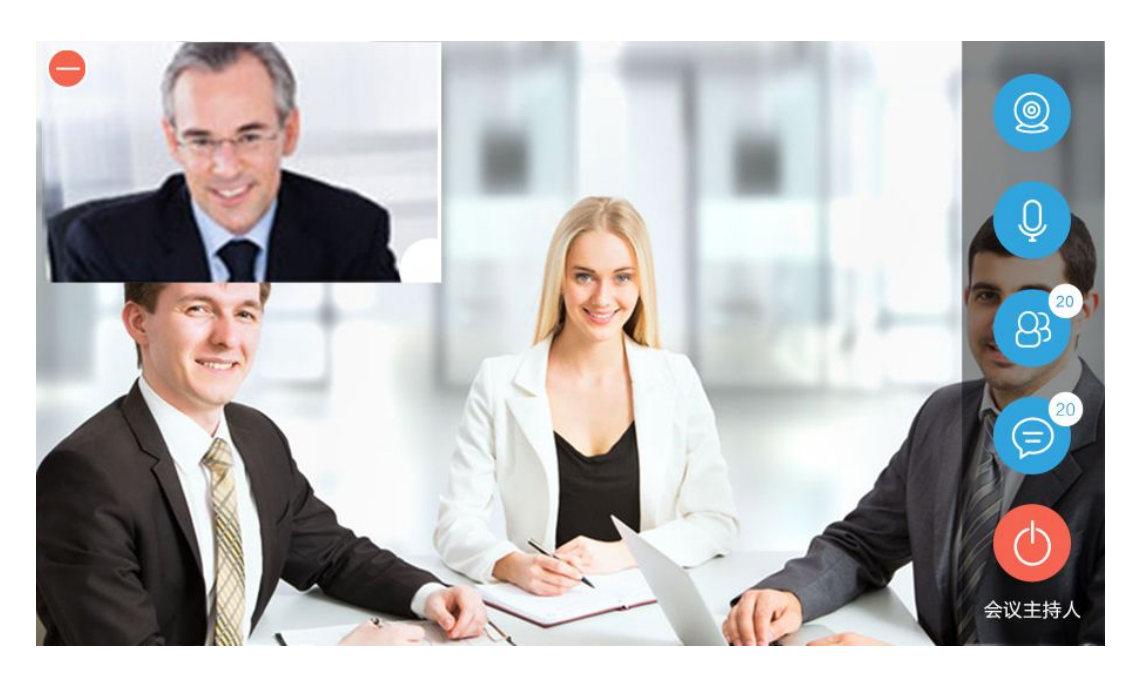

(1)上图为进入会议后的页面,左上角画面为用户自己的视频画面。
 点击上边 ─按钮,可以隐藏自己的画面,隐藏后按钮变为 ,点击
 后可以再次显示。

(2) <sup>2</sup>此按钮表示前置摄像头开启状态,点击可以选择开启后置 摄像头 <sup>3</sup>或关闭摄像头 <sup>2</sup>。

(3) 型此按钮表示语音开启状态,点击可以选择关闭语音

(4) <sup>33</sup>此按钮表示参会人员按钮, <sup>33</sup>按钮上的数字表示当前参 会人数,点击此按钮会弹出人员管理页面,如图。

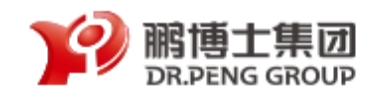

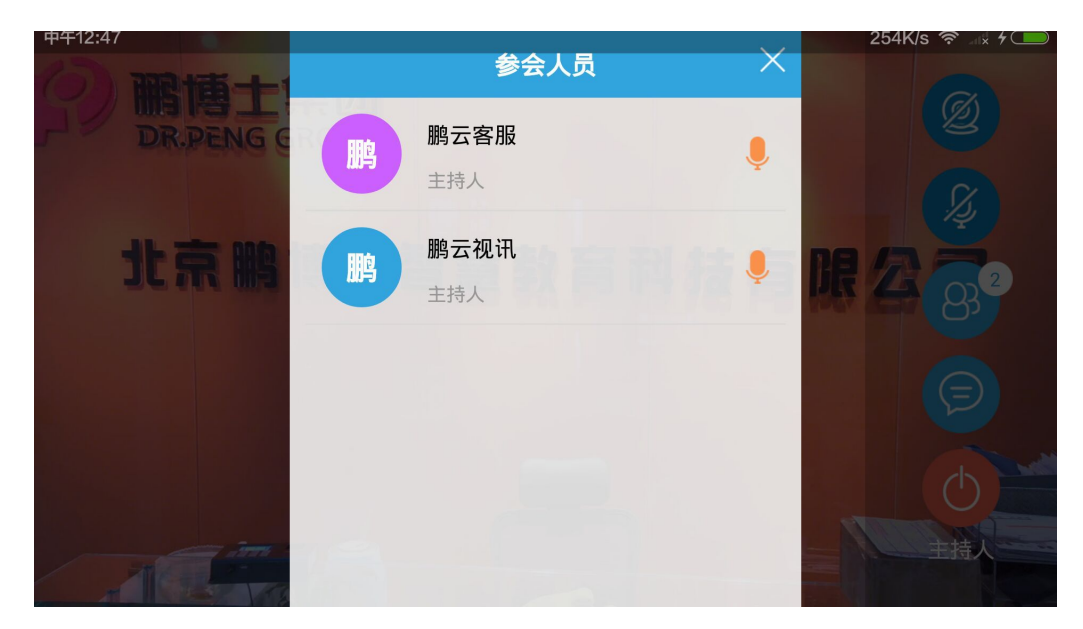

(5)若进入的人员为会议"主持人"身份,则可以在该页面对参会人员进行管理。例如点击 按钮,使参会人员禁音。

(6) <sup>(2)</sup>此按钮为文字讨论交流按钮。当按钮上面显示数字时,如: <sup>(6)</sup> 表示有 20 条未浏览的信息数。点此按钮会弹出如下页面,可以浏 览文字发言的内容,或者参与文字交流:

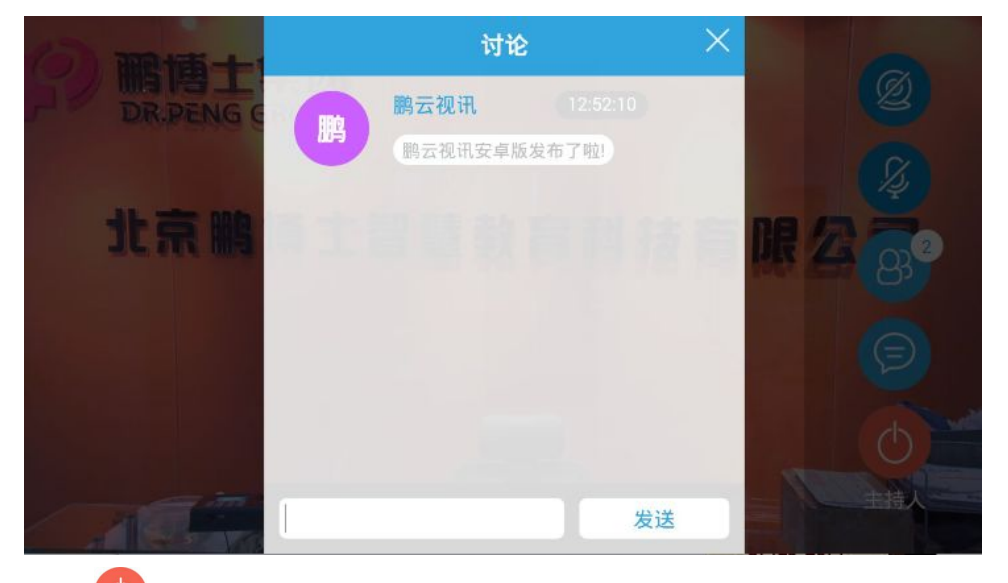

(7) <br/>
<br/>
此按钮为结束会议按钮,点击后即可结束并退出该会议。<br/>
注意: <br/>
<br/>
按钮下面会显示您当前加入该会议的身份,例如"参会者"或"主持人"。

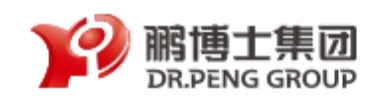

## 五、 移动端使用说明-IOS

#### 1. 扫描二维码下载和安装

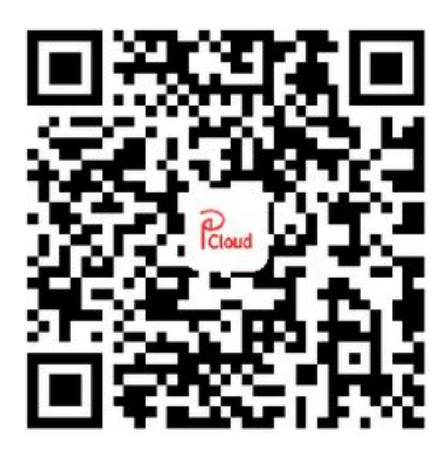

安装鹏云视讯 iPhone 版,首先您需要使用手机的扫描二维码功能,扫描上图并进行安装。扫描后手机会自动跳转如下页面:

| ●●●●○中国移动 令 | 09:40                            |      |      |
|-------------|----------------------------------|------|------|
| く返回         | 鹏云视讯                             | •••• |      |
|             |                                  |      |      |
|             |                                  |      |      |
|             |                                  |      |      |
|             |                                  |      |      |
|             | ICloud 鹏云视tH                     |      | ь I  |
|             |                                  |      | 点击   |
|             | Android 版本                       |      |      |
|             | 版本号: 1.0.2.1308                  | 安美   | 装成功后 |
|             | 更新日期: 2016-02-26                 |      |      |
|             | 点击下载                             | 如    | 卜图。  |
|             |                                  |      |      |
|             | iOS 版本                           |      |      |
|             | 版本号: 1.0.1<br>更新日期: 2016 02 20   |      |      |
| 1           | 更利 <u>日期: 2016-02-29</u><br>占主下薪 |      |      |
| (           | 黑山下戦                             |      |      |
|             |                                  |      |      |
|             |                                  |      |      |
|             |                                  |      |      |
|             |                                  |      |      |
|             |                                  |      |      |

点击下载,按手机提示进行安装。 安装成功后,点击"打开"即可打开应用, 如下图。

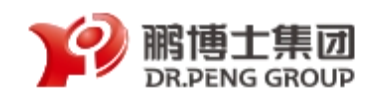

| <ul> <li>・・・・中国移动 * 09:41</li> <li>PCLOUD 贈 一 砚 正 砚 正 砚 正</li> <li>打 开 砚 界 , 拥 有 世 界</li> <li>         ・ 全 议号/用 户 账号         ・ 愛 设 覧     </li> </ul> | 2. 进入鹏云视讯                    |
|----------------------------------------------------------------------------------------------------|------------------------------|
| ↓ 以参会者身份加入会议时就认关闭麦克风                                                                                                    | (1) 设置昵称:进入登录首页面后,您首先        |
| ② 以参会者身份加入会议时就认关闭摄像头                                                                                                    | 要点设置按钮: <sup>③ 设置</sup> 进入页面 |
|                                                                                                    | 设置自己的昵称。设置完昵称,请点击"保          |
| 您还没有设置昵称,建议您进入设置填写您的昵称,方<br>便他人更直接的认出您                                                                                                    | 存"按钮返回。                      |
| •••••••中国移动 夺 09:55 ■〕<br>← 设置                                                                                                    |                              |
| ▲ 填写昵称                                                                                                    |                              |

| $\Box$                                                                      | <b>以</b> 且                                                                                                    |
|-----------------------------------------------------------------------------|----------------------------------------------------------------------------------------------------|
| <b>山</b> 填写昵称                                                               |                                                                                                    |
| 董莉琳                                                                         | 保存                                                                                                    |
| ↓关于我们                                                                       |                                                                                                    |
|                                                                             | Cloud 鹏云视讯                                                                                                    |
| 鹏博士集团经过20年<br>并通过海底光缆直连<br>络,基于这种优质资<br>实时交互统一视频通<br>育、医疗、传媒、金<br>一体化的完整视频云 | 的不断投资建设,打造了一张覆盖全国<br>北美、欧洲、东亚主节点的高速宽带网<br>源,鹏博士搭建了一套分布式的高清、<br>信云平台。可为政府、大中小企业、教<br>融等各行业用户提供平台+应用+服务<br>服务解决方案。 |
| ■版本号                                                                        |                                                                                                    |
| 当前版本: V 1.0.2                                                               |                                                                                                    |
| 隐私                                                                          |                                                                                                    |
| 应用使用功能权限                                                                    |                                                                                                    |

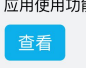

(使用该应用需要开启系统的摄像头、麦克风功能)

23

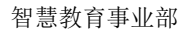

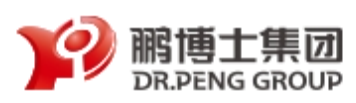

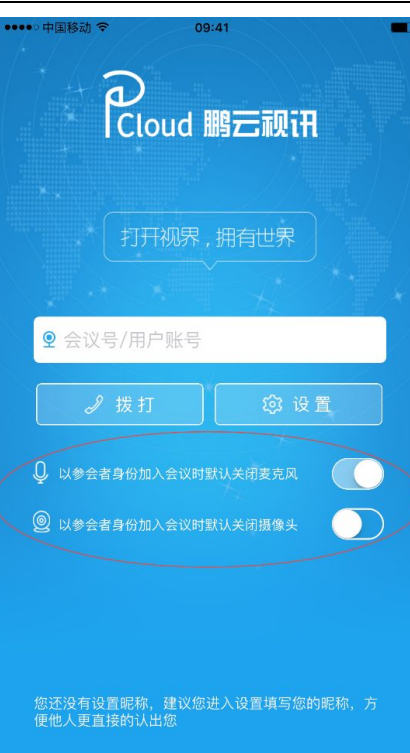

(2)设置参会时是否关闭麦克风或摄像头:在鹏云视讯首页面登录前,用户可以自行选择参会时是否关闭麦克风或摄像头。

注意:系统默认选中"以参会者身份加入会议时默 认关闭麦克风";用户可根据自己身份或习惯自行勾选。

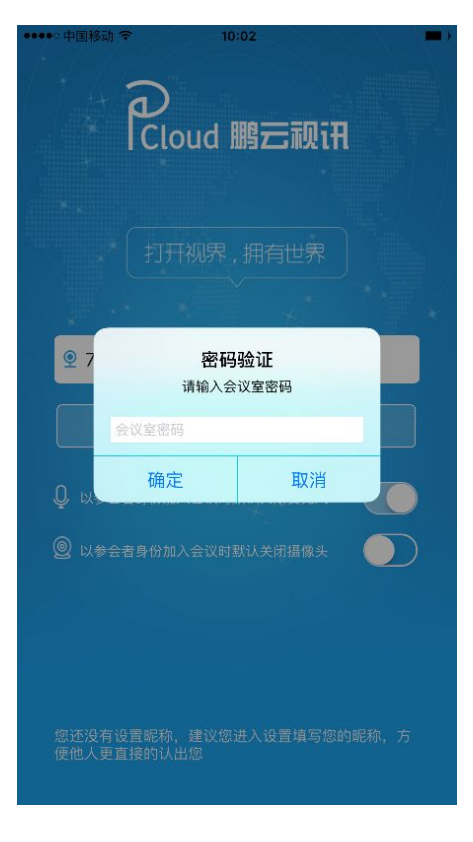

|          | (3)   | 输   | Х  | 登 | 录 | 账  | 号   | :  | 请  | 在 |
|----------|-------|-----|----|---|---|----|-----|----|----|---|
| <b>9</b> | 会议号/用 | 户账号 | 7  |   |   | 〕输 | i入标 | 匡里 | 填写 | 会 |
| 议        | 号或用   | 户账  | 号。 |   |   |    |     |    |    |   |

注意:

若未设置昵称,输入会议号/用户账号,进入会议后 自动调用手机本机名称;

若输入带密码的会议室号,需填写会议密码,如图, 确定即可。

(4)以上设置完成后,点击拨打按钮 <sup>2 拨打</sup>,即可进入会议。 注意:会议连接成功后,若提示调用手机"拍照、录像或闪光灯"、"通话录音或本地录音",

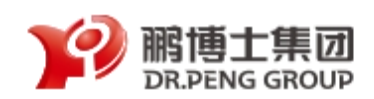

请选择"允许";若本地视频或语音无法正常使用,请到手机相关设置中找到"应用程序设置", 给我们的应用给予"麦克风、摄像头"使用授权。

#### 3. 进入会议系统

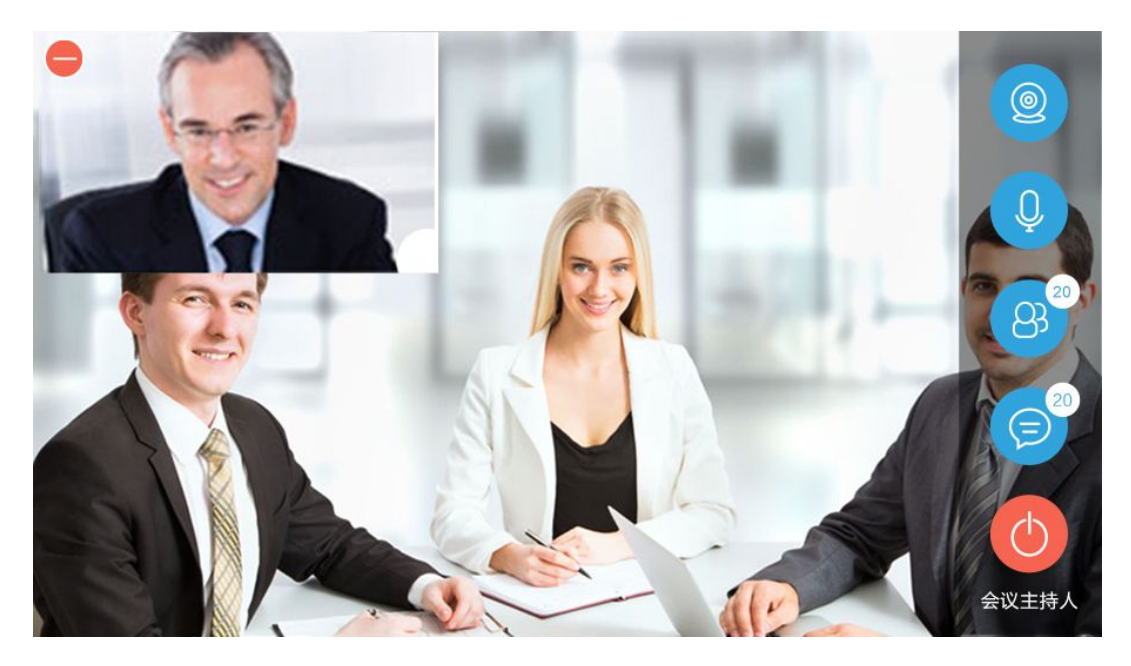

(8)上图为进入会议后的页面,左上角画面为用户自己的视频画面。 点击上边 安钮,可以隐藏自己的画面,隐藏后按钮变为 ,点击 后可以再次显示。

(9) <sup>2</sup>此按钮表示前置摄像头开启状态,点击可以选择开启后置 摄像头 <sup>3</sup>或关闭摄像头 <sup>2</sup>。

(10) <sup>①</sup>此按钮表示语音开启状态,点击可以选择关闭语音<sup>②</sup>。

(11) <sup>3</sup>此按钮表示参会人员按钮, <sup>3</sup>按钮上的数字表示当前 参会人数,点击此按钮会弹出人员管理页面,如图。

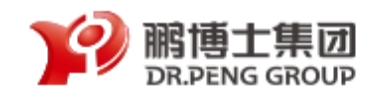

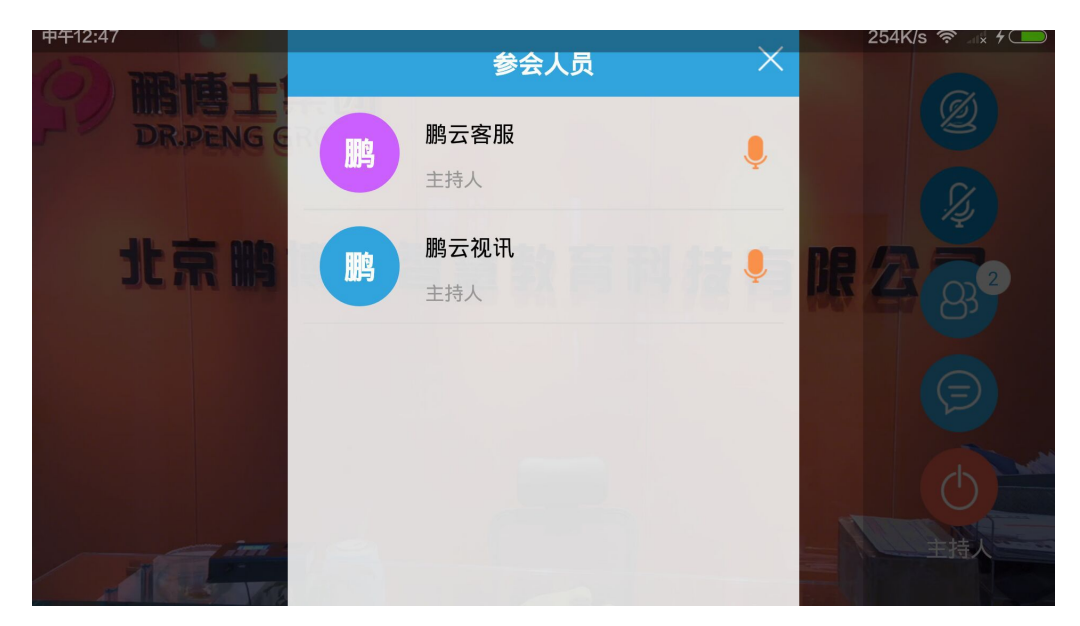

(12)若进入的人员为会议"主持人"身份,则可以在该页面对参会人员进行管理。例如点击 ◆ 按钮,使参会人员禁音。

(13) <sup>(13)</sup> 此按钮为文字讨论交流按钮。当按钮上面显示数字时, 如: <sup>(13)</sup> 表示有 20 条未浏览的信息数。点此按钮会弹出如下页面,可 以浏览文字发言的内容,或者参与文字交流:

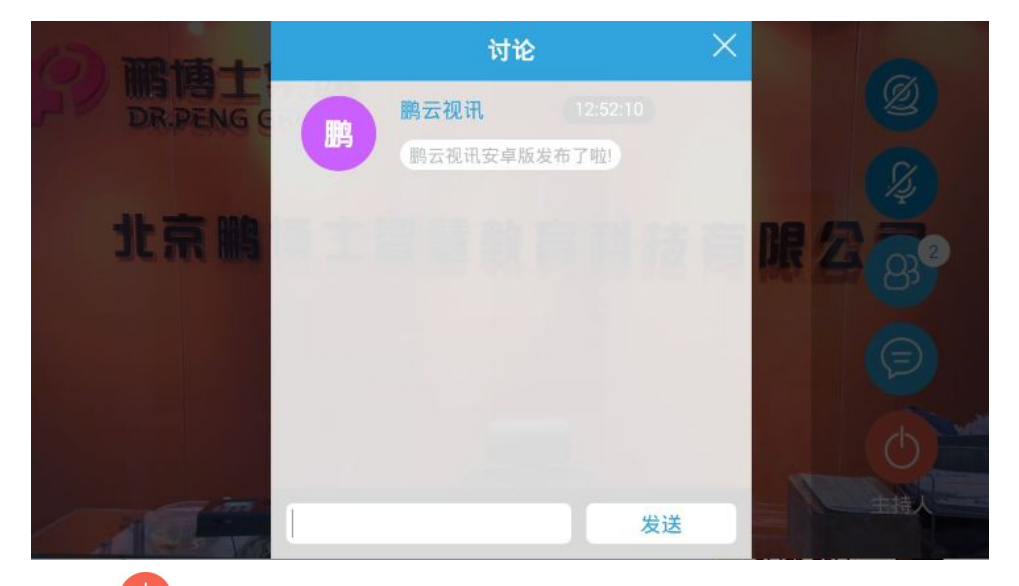

(14) <sup>(14)</sup> 此按钮为结束会议按钮,点击后即可结束并退出该会议。 注意: <sup>(14)</sup>按钮下面会显示您当前加入该会议的身份,例如"参会者"或"主持人"。

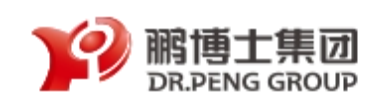

#### 4. PC 使用环境条件及网络情况建议

1.电脑浏览器要求:各类浏览器均适用(浏览器推荐: Google Chrome);

2.用户电脑要求:台式机、笔记本电脑均可,需配有音频、麦克风以及摄像头(或

外接),建议电脑摄像头支持 HD 高清 720p,视频画面效果更佳。

3. 网络环境要求:

1)建议使用"有线网络"连接电脑,带宽要求在 1.5M 以上,视频效果更流畅;

2)若要求视频分辨率 Max 720P,需配合高性能计算机及 720P 摄像头,带宽要

求 2M 以上,带宽下降则分辨率随之下降;

3)同样支持"无线网络(Wi-Fi 或 4G)",视频效果流畅情况取决于您硬件设备性

能以及无线网络环境是否稳定。

注:若无鹏云视讯账号,请使用 PC 浏览器直拨会议室号码参会。

#### 5. 会议纪律要求

- 1. 主持人进入会议室后,请将全场参会者静音;
- 参会者进入会议室后,请将自己本地的麦克风静音;如若需讲话时,再将 麦克风开启;
- 为了体验更好的视频会议效果,避免会议过程中出现杂音、回音或因其他 设备的干扰而引起的啸叫声,特此建议:所有与会人员请使用外接耳机和 麦克风进行参会,并在进入会议后立即将麦克风关闭,如若需讲话时,再 将麦克风开启。

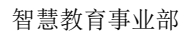

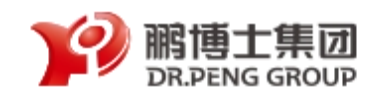